## Activate Closed Captioning in SWANK/ Digital Campus

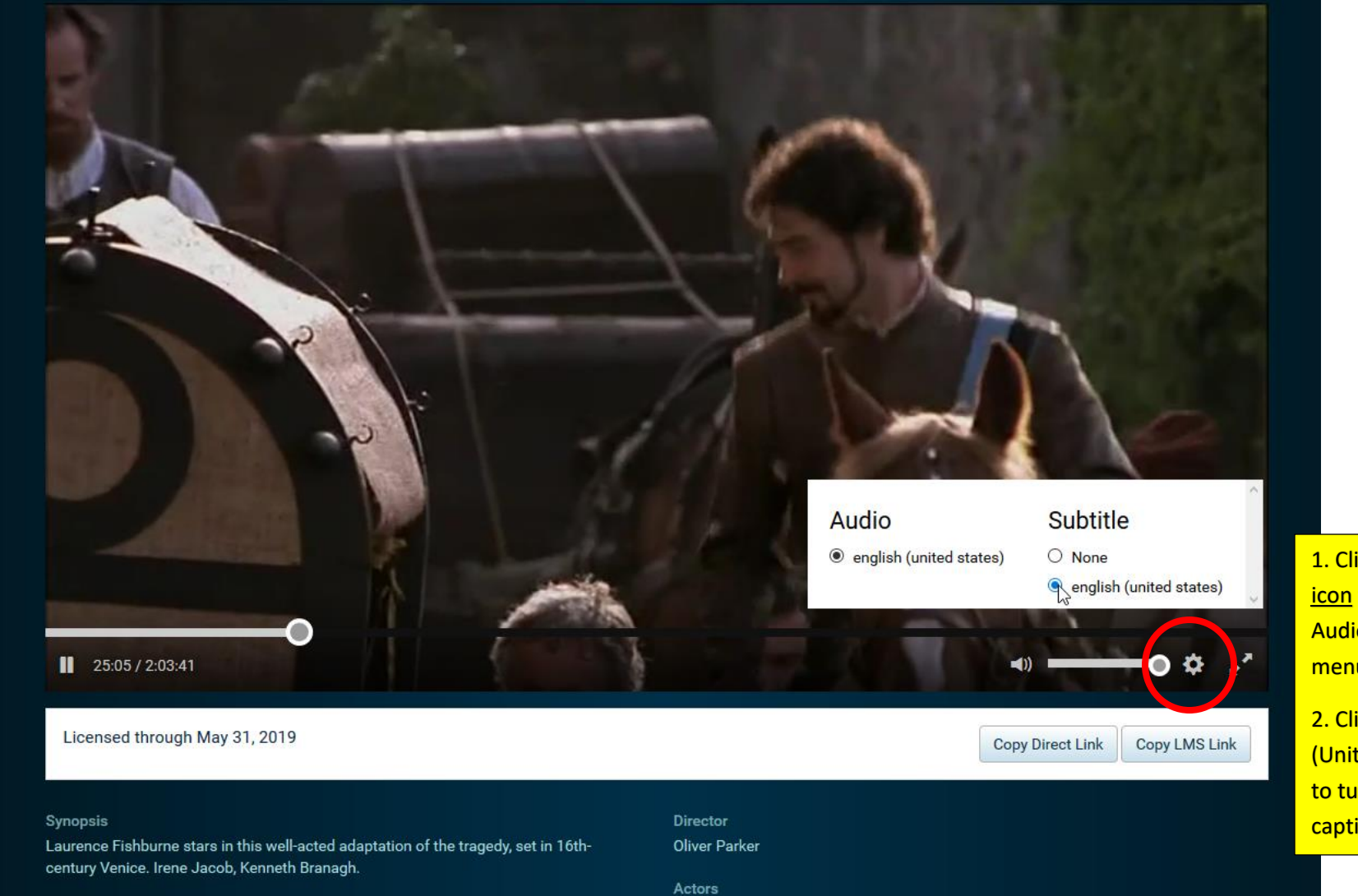

Laurence Fishburne, Irène Jacob, Kenneth Branagh, Nathaniel Parker, Michael Maloney

1. Click on <u>wheel</u> <u>icon</u> to open Audio/Subtitle menu.

2. Click "English (United States)" to turn on captioning.

## Activate Closed Captioning in SWANK/ Digital Campus

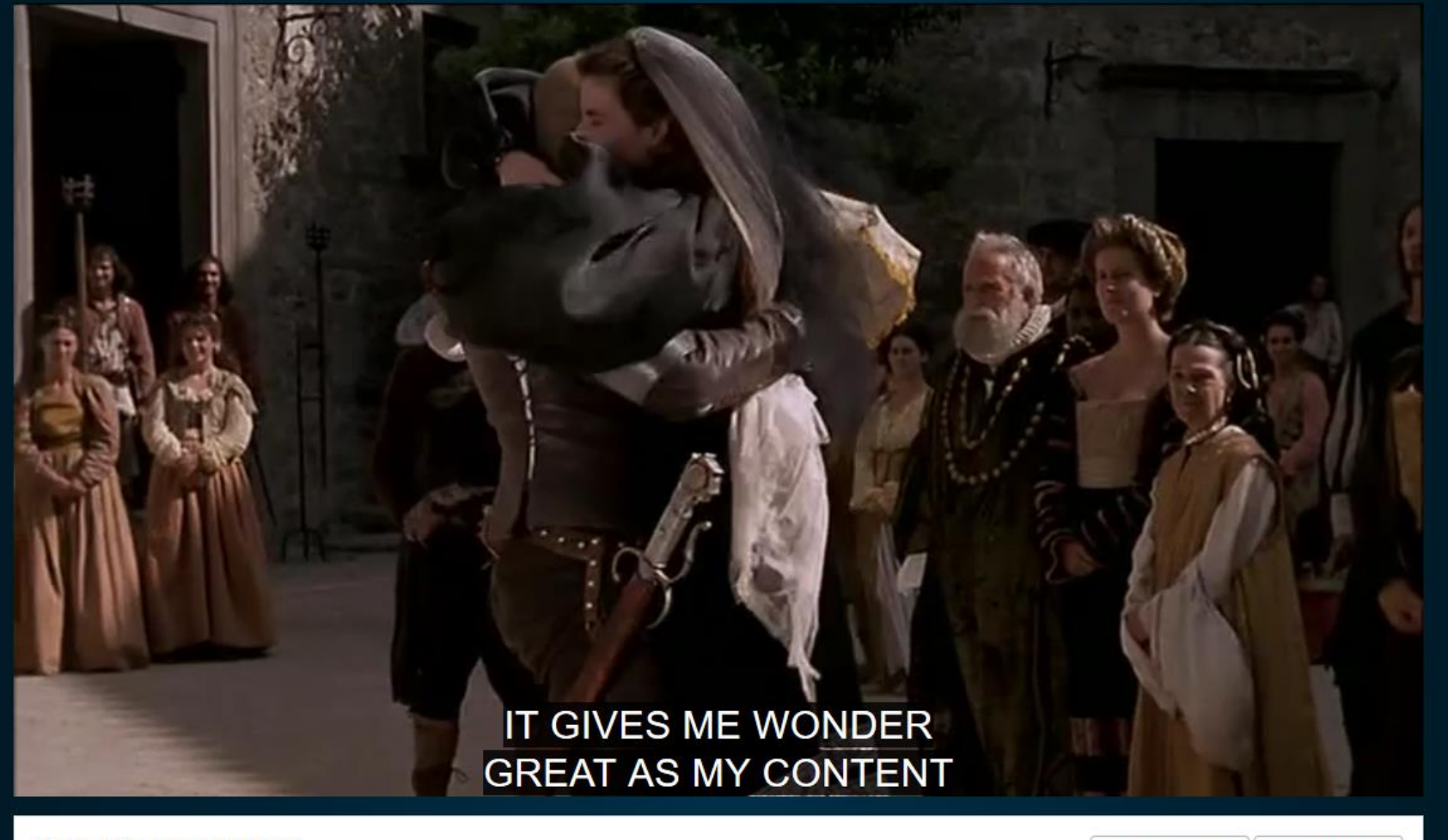

Licensed through May 31, 2019

Copy Direct Link Copy LMS Link

## Synopsis

Laurence Fishburne stars in this well-acted adaptation of the tragedy, set in 16thcentury Venice. Irene Jacob, Kenneth Branagh.

## Director

Oliver Parker

Actors

Laurence Fishburne, Irène Jacob, Kenneth Branagh, Nathaniel Parker, Michael Maloney